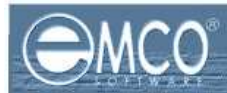

# How to Capture and make MSI of Acrobat Reader 7.x?

In this tutorial we will see how to use EMCO MSI Package Builder to capture and build MSI package for Acrobat Reader 7.x

#### To capture data for Acrobat Reader 7.x installations:

To capture data in EMCO MSI Package Builder for Acrobat Reader 7.x MSI installation, perform the following steps:

- 1. Download the latest version of Acrobat Reader by visiting http://www.acrobat.com
- 2. Launch EMCO MSI Package Builder program.
- 3. Click Start Monitor Icon shown on the toolbar.

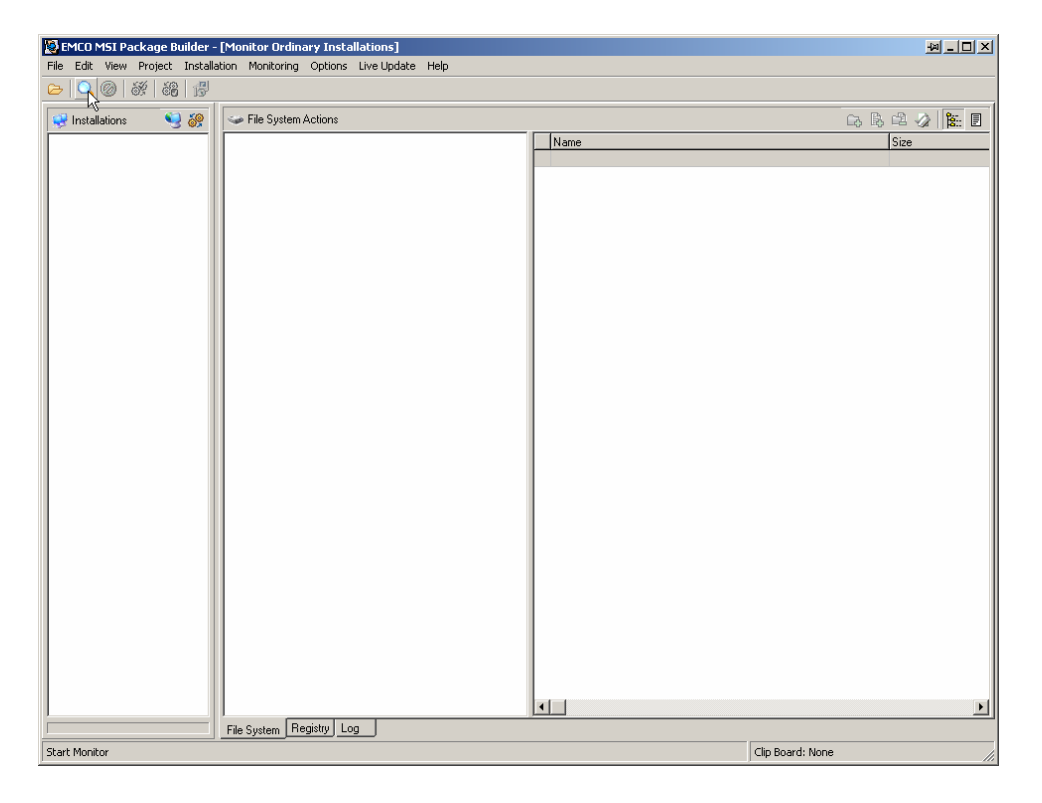

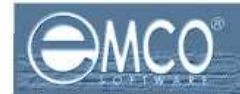

4. New Project Name dialog box will appear on the screen.

| EMCO MSI Package Builder - [Monitor Ordinary Installations]             | MIDX             |
|-------------------------------------------------------------------------|------------------|
| File Edit View Project Installation Monitoring Options Live Update Help |                  |
|                                                                         |                  |
| Ver Installations Ver Sile System Actions                               | Ga 🖪 🖄 🎉 🖪       |
| Name                                                                    | Size             |
|                                                                         |                  |
|                                                                         |                  |
|                                                                         |                  |
|                                                                         |                  |
|                                                                         |                  |
|                                                                         |                  |
| New Project Name                                                        |                  |
| Name New Project(1)                                                     |                  |
|                                                                         |                  |
|                                                                         |                  |
| Ok Cancel                                                               |                  |
|                                                                         |                  |
|                                                                         |                  |
|                                                                         |                  |
|                                                                         |                  |
|                                                                         |                  |
|                                                                         |                  |
|                                                                         | •                |
| File System Registry Log                                                | <u>رك</u>        |
| Ready                                                                   | Clip Board: None |

5. Type in the name of your new project in the New Name textbox.

| EMEO MSI Package Builder -  <br>File Edit View Project Installat | [Monitor Ordinary Installations]<br>ion Monitorina Options Live Uodate Help | M-D×             |
|------------------------------------------------------------------|-----------------------------------------------------------------------------|------------------|
| 🕞 🔍 🎯 🕺 🏭 👘                                                      | an control change and                                                       |                  |
| Installations                                                    | File System Actions      Name      Name                                     | ick ike<br>Size  |
|                                                                  | New Project Name                                                            |                  |
|                                                                  |                                                                             |                  |
|                                                                  | The Cautoral Registry Long                                                  | <u> </u>         |
| Ready                                                            |                                                                             | Clip Board: None |

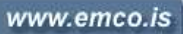

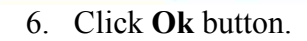

NCO

| EMEO MSI Package Builder - [Monitor Ordinary Installations]     Enie Erlin View Project Installation Monitoring Ordinas Live Undete Help | <u>* ×</u>       |
|----------------------------------------------------------------------------------------------------|------------------|
|                                                                                                    |                  |
| 😴 Installations 🛛 😏 🎯 📔 🥪 File System Actions                                                                                            | Ga 🖪 🖻 🥢 🐮 🗉     |
| Name                                                                                                    | Size             |
|                                                                                                    |                  |
|                                                                                                    |                  |
|                                                                                                    |                  |
|                                                                                                    |                  |
|                                                                                                    |                  |
|                                                                                                    |                  |
| New Project Name                                                                                                    |                  |
|                                                                                                    |                  |
| Name: Acrobat Header 7.x                                                                                                    |                  |
|                                                                                                    |                  |
| Ok Cancel                                                                                                    |                  |
|                                                                                                    |                  |
|                                                                                                    |                  |
|                                                                                                    |                  |
|                                                                                                    |                  |
|                                                                                                    |                  |
|                                                                                                    |                  |
|                                                                                                    |                  |
|                                                                                                    | <u> </u>         |
| Ready                                                                                                    | Clip Board: None |

7. Run the installation file of Adobe Acrobat Reader 7.x on your local machine.

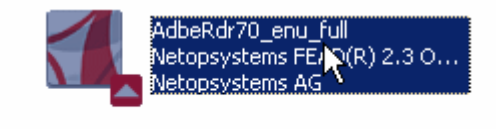

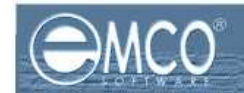

8. After you finish with your installation; click **Stop Monitor** icon shown on the toolbar.

| 🔯 EMCO MSI Package Builder - [Monitor Ordinary Installations] 🦉 💷 🗙     |                          |      |                  |
|-------------------------------------------------------------------------|--------------------------|------|------------------|
| File Edit View Project Installation Monitoring Options Live Update Help |                          |      |                  |
|                                                                         |                          |      |                  |
| 😪 Installations 🛛 🍕 🧞                                                   | 🥪 File System Actions    |      | Ga 🖪 🖆 🥥 [ 🎦     |
|                                                                         |                          | Name | Size             |
|                                                                         |                          |      |                  |
|                                                                         |                          |      |                  |
|                                                                         |                          |      |                  |
|                                                                         |                          |      |                  |
|                                                                         |                          |      |                  |
|                                                                         |                          |      |                  |
|                                                                         |                          |      |                  |
|                                                                         |                          |      |                  |
|                                                                         |                          |      |                  |
|                                                                         |                          |      |                  |
|                                                                         |                          |      |                  |
|                                                                         |                          |      |                  |
|                                                                         |                          |      |                  |
|                                                                         |                          |      |                  |
|                                                                         |                          |      |                  |
|                                                                         |                          |      |                  |
|                                                                         |                          |      |                  |
|                                                                         |                          |      |                  |
|                                                                         |                          |      |                  |
|                                                                         |                          |      |                  |
|                                                                         |                          |      |                  |
|                                                                         |                          |      |                  |
|                                                                         |                          | •    |                  |
|                                                                         | File System Registry Log |      |                  |
| Stop Monitor                                                            |                          |      | Clip Board: None |

9. The captured information will appear under the project node.

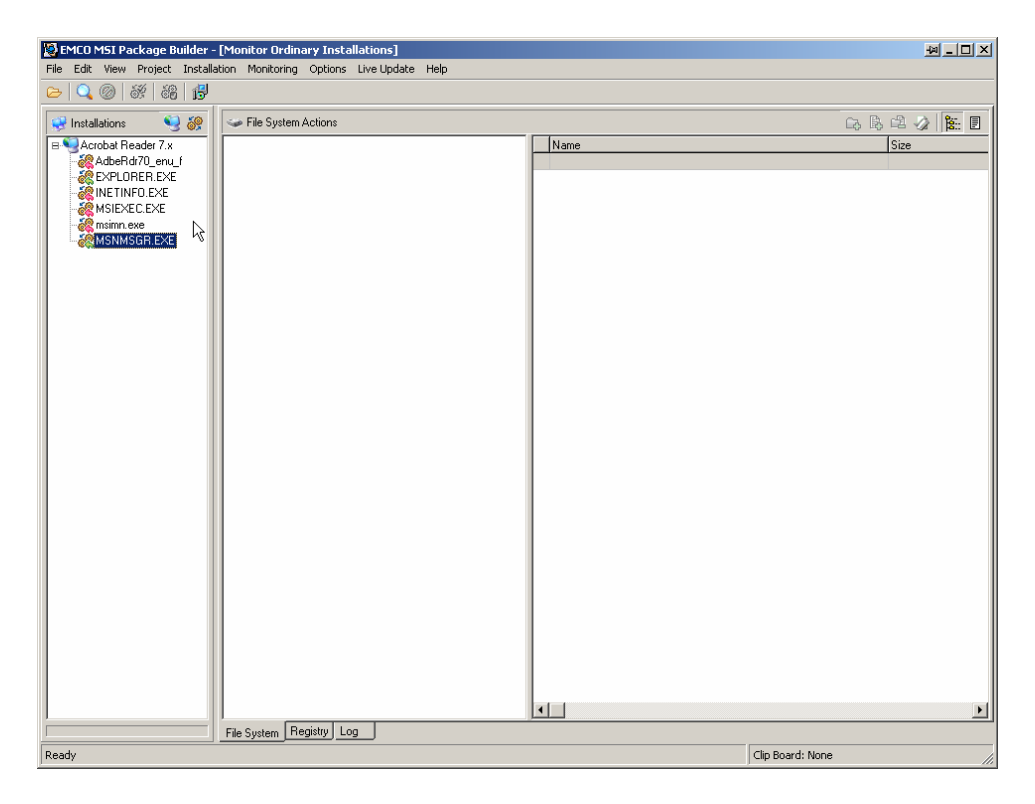

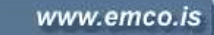

10. Keep the required items and remove the rest.

)MCO

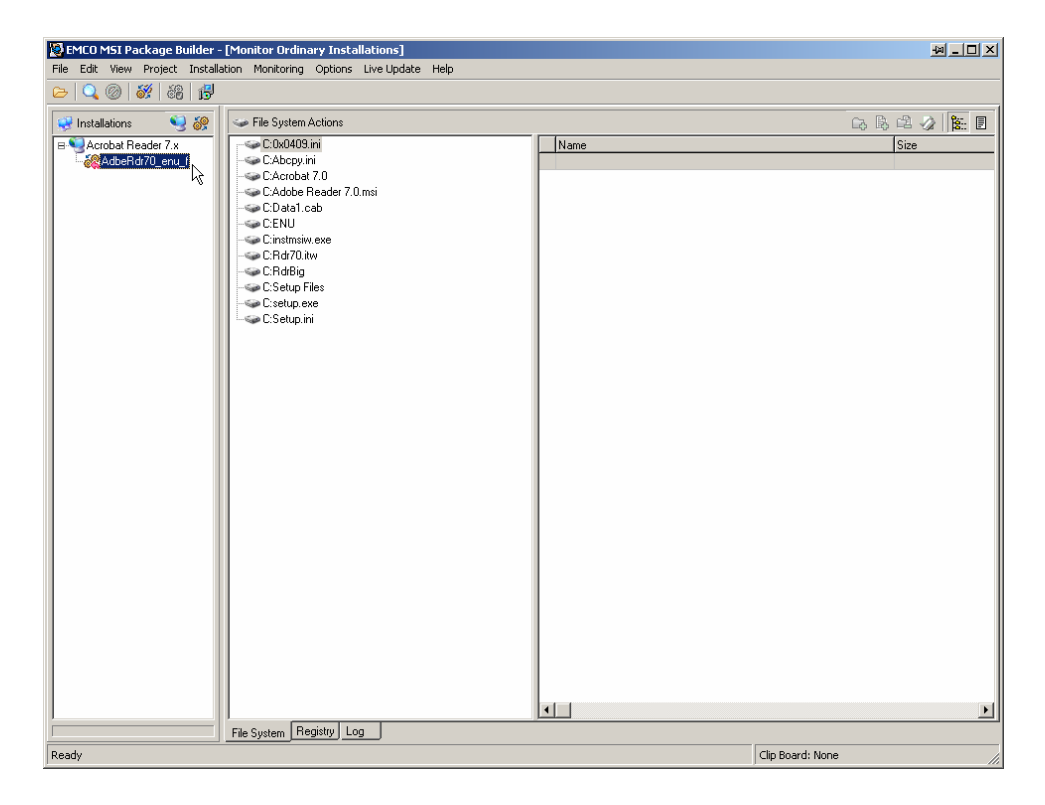

Now you have the required information about your installation.

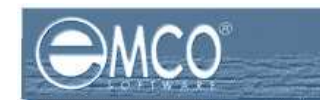

## **Prepare Installation**

Before we are able to build MSI installation we need to prepare installation.

### To prepare installation:

To prepare installation in EMCO MSI Package Builder, perform the following steps:

1. After you have captured the required data from an existing installation; click **Prepare Installation** menu item under Installation menu.

| 😫 EMCO MSI Package Builder - [Monitor Ordinary Ins                      | tallations] |                  |  |
|-------------------------------------------------------------------------|-------------|------------------|--|
| File Edit View Project Installation Monitoring Options Live Update Help |             |                  |  |
| 😕 🔍 🎯 😽 👸 Add New Installation                                          |             |                  |  |
| Delete Installation                                                     |             |                  |  |
| Rename Installation                                                     | Name        | Size             |  |
| AdbeRdr70_enu_ Prepare Installation                                     |             |                  |  |
| Remove Missing File Links                                               | 0 mai       |                  |  |
| Roll All System Variables                                               | 0.ma        |                  |  |
| Unroll All System Variables                                             |             |                  |  |
| C:Instmstw.exe                                                          |             |                  |  |
|                                                                         |             |                  |  |
| C:Setup Files                                                           |             |                  |  |
| C:Setup.ini                                                             |             |                  |  |
|                                                                         |             |                  |  |
|                                                                         |             |                  |  |
|                                                                         |             |                  |  |
|                                                                         |             |                  |  |
|                                                                         |             |                  |  |
|                                                                         |             |                  |  |
|                                                                         |             |                  |  |
|                                                                         |             |                  |  |
|                                                                         |             |                  |  |
|                                                                         |             |                  |  |
|                                                                         |             |                  |  |
|                                                                         |             |                  |  |
|                                                                         |             |                  |  |
|                                                                         |             |                  |  |
|                                                                         |             |                  |  |
|                                                                         |             |                  |  |
|                                                                         |             |                  |  |
|                                                                         | •           |                  |  |
| File System Registry                                                    |             |                  |  |
| Ready                                                                   |             | Clip Board: None |  |

- 2. This will start preparing the installations.
- 3. Now you have successfully prepared your installation files.

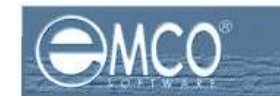

## **Build MSI Package**

Now we will build a MSI Package using the information we captured in the previous section.

## To build an MSI Package:

To build MSI Package in EMCO MSI Package, perform the following steps:

1. After you have prepared your installation; click **Create MSI Package** icon shown on the toolbar.

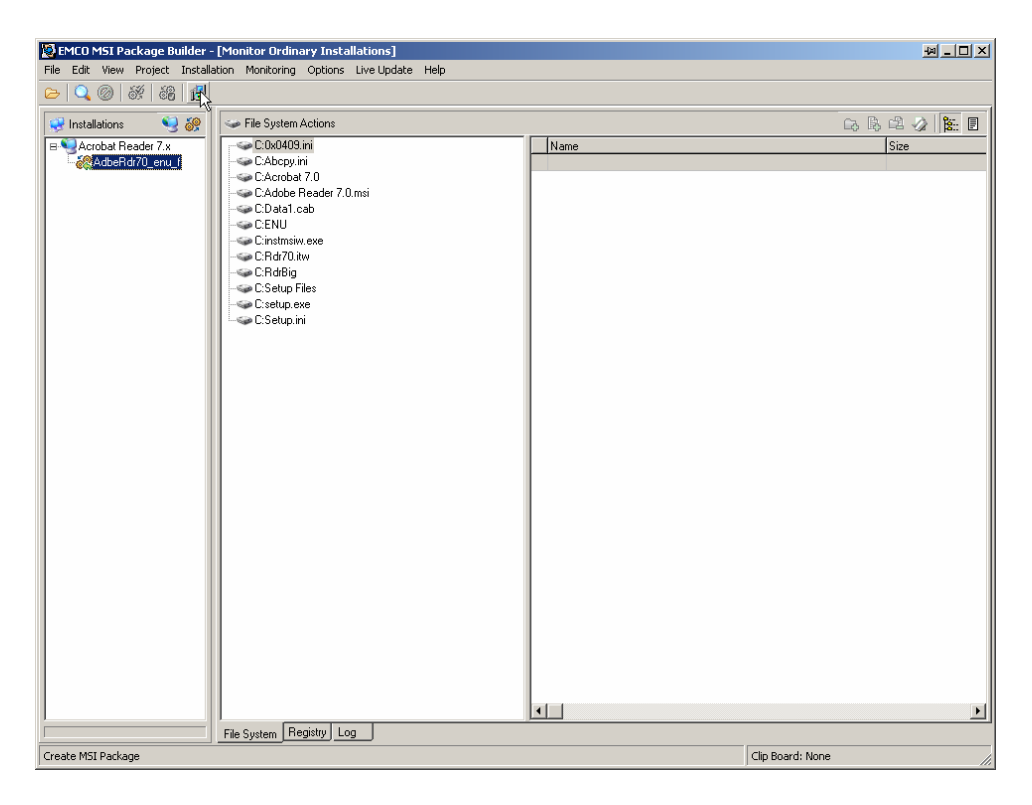

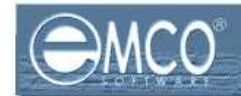

2. Create MSI dialog box will appear on the screen.

| EMCO MSI Package Builder     | - [Monitor Ordinary Installations]                                      | <u> </u>                 |
|------------------------------|-------------------------------------------------------------------------|--------------------------|
| File Edit View Project Insta | llation Monitoring Options Live-Update Help                             |                          |
| 🕞 🔍 🎯 🕺 🖓 🛱                  |                                                                         |                          |
| 🤗 Installations 🛛 🧐 🔗        | System Actions                                                          | Ga 🖪 🖧 🥥 [ 🗽 🛛           |
| S Actoba Reador 7x           | File Name:     Browse                                                   | Lip Ing - Lip of Ing Ing |
|                              | Name: AddbeRdi70_enu_f Additional Options Reboot after MSI installation |                          |
|                              | Greate MSI Cancel                                                       | 1                        |
|                              |                                                                         |                          |
|                              | File Sustem Renistry Lon                                                |                          |
| Ready                        | 1 86 System (                                                           | Clip Board: None         |

3. Type in the name of the file in **File Name** textbox.

| Ver EMCO MSI Package Builder - [Monitor Ordinary Installations]<br>File Edit View Project Installation Monitoring Options Live Update Help | M-D×             |
|----------------------------------------------------------------------------------------------------|------------------|
|                                                                                                    |                  |
| 😪 Installations 🛛 🍕 🌮 🛛 🛥 File System Actions                                                                                              | Ga 🖪 🖄 🕼 🔳       |
| B Acrobat Reader 7.x Name Name                                                                                                    | Size             |
| CAcrobat 7.0                                                                                                    |                  |
| CAdobe Reader 7.0.msi                                                                                                    |                  |
| - CENU                                                                                                    |                  |
| -≪e C:Rdr70.itw                                                                                                    |                  |
| - CRdBig                                                                                                    |                  |
| Create MSI                                                                                                    | ×                |
|                                                                                                    |                  |
| File Name: D:\Acrobat Reader 7.x.mst                                                                                                    | J                |
| Language: English (United States)                                                                                                    |                  |
| Name: AdbeRdr70_enu_f                                                                                                    |                  |
| Additional Options                                                                                                    |                  |
| Reboot after MSI installation                                                                                                    |                  |
|                                                                                                    |                  |
|                                                                                                    |                  |
| Lifeate MSI Cancel                                                                                                    |                  |
|                                                                                                    |                  |
|                                                                                                    |                  |
|                                                                                                    |                  |
|                                                                                                    |                  |
|                                                                                                    |                  |
| File Surface Registry Log                                                                                                    |                  |
| Ready                                                                                                    | Clip Board: None |

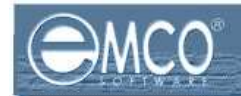

4. Select your required language for your installation.

| 😸 EMCO MSI Package Builder   | - [Monitor Ordinary Installations]         |                   | <u> </u>         |
|------------------------------|--------------------------------------------|-------------------|------------------|
| File Edit View Project Insta | lation Monitoring Options Live Update Help |                   |                  |
| 😕 🔍 🔘 👯 🖓 🛱                  |                                            |                   |                  |
| 😪 Installations 🛛 🧐 🦓        | 🤝 File System Actions                      |                   | G. B. 🗳 🤌 🐮 🛛    |
| B Scrobat Reader 7.x         |                                            | Name              | Size             |
| - AdbeRdr70_enu_f            | - C:Abcpy.ini                              |                   |                  |
|                              | - Se Cádobe Beader 7.0 msi                 |                   |                  |
|                              | - C:Data1.cab                              |                   |                  |
|                              |                                            |                   |                  |
|                              | - Cinstmsiw.exe                            |                   |                  |
|                              |                                            |                   |                  |
|                              | C-Cohun Eilan                              |                   |                  |
| L                            | reate MSI                                  | ×                 |                  |
|                              |                                            |                   |                  |
|                              | File Name: D:VAcrobat Reader 7.x.msi       | Browse            |                  |
|                              |                                            |                   |                  |
|                              | Language: [English [United States]         |                   |                  |
|                              | Name: AdbeRdr70_enu_f                      | ř                 |                  |
|                              | ,<br>                                      |                   |                  |
|                              | Additional options                         |                   |                  |
|                              | Reboot after MSI installation              |                   |                  |
|                              |                                            |                   |                  |
|                              |                                            |                   |                  |
|                              |                                            | Create MSI Cancel |                  |
| -                            |                                            |                   |                  |
|                              |                                            |                   |                  |
|                              |                                            |                   |                  |
|                              |                                            |                   |                  |
|                              |                                            |                   |                  |
|                              |                                            |                   |                  |
|                              |                                            |                   |                  |
|                              |                                            |                   | <u> </u>         |
| ]                            | File System Registry Log                   |                   |                  |
| Ready                        |                                            |                   | Clip Board: None |

5. Type the name for the installation in the **Name** textbox.

| EMCO MSI Package Builder - [Monitor Ordinary Installations]     File Edit View Project Installation Monitoring Options Live Ludate Help                                                                                                    | M-DX             |
|----------------------------------------------------------------------------------------------------|------------------|
|                                                                                                    |                  |
| 😔 Installations 🛛 🍕 🕼 🖌 File System Actions                                                                                                    | Ga 🖪 🖉 🎉 📘       |
| Acrobat Reader 7.x<br>CAbdoBini<br>CAbcobat 7.0<br>CAbcobat 7.0 | Size             |
| Create MSI X                                                                                                    |                  |
| File Name: D: VAcrobat Reader 7.x.msi Browse Language: English (United States)                                                                                                    |                  |
| Name: Acrobat7.x ].                                                                                                    |                  |
| Reboot after MSI installation                                                                                                    |                  |
| Create MSI Cancel                                                                                                    |                  |
|                                                                                                    |                  |
|                                                                                                    |                  |
| Ready                                                                                                    | Clip Board: None |

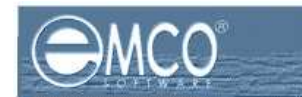

6. If you want to reboot machines after the MSI installation, check the **Reboot after MSI installation** checkbox.

| EMCO MSI Package Builder | - [Monitor Ordinary Installations]                                                                                                    | M _ D ×          |
|--------------------------|----------------------------------------------------------------------------------------------------|------------------|
| Cal Co Co Law Law Law    | iaduni municuring Opdunis Livelupuace nep                                                                                                    |                  |
|                          | File System Actions                                                                                                    |                  |
| ■ Actobat Reader 7x      | C 200409 ini<br>C 2Accey ini<br>C 2Accey ini<br>C 2Acced 7 0<br>C 2Acced 7 0<br>C | Size             |
| C                        | File Name: D:VAcrobal Reader 7.x.msi Browse                                                                                                    |                  |
|                          | Language: English (United States)                                                                                                    |                  |
|                          | Name: Additional Options                                                                                                    |                  |
|                          | Create MSI Cancel                                                                                                    |                  |
|                          |                                                                                                    |                  |
|                          | Els Sustem Benistru Lon                                                                                                    |                  |
| Ready                    |                                                                                                    | Clip Board: None |

7. Click Create MSI button.

| EMED MSI Package Builder - [Monitor Ordinary Installations]     File Edit View Project Installation Monitoring Ontions Live Undate Help | <u>* - C ×</u>   |
|----------------------------------------------------------------------------------------------------|------------------|
|                                                                                                    |                  |
| 😔 Installations 🔄 🎯 🖉 🐷 File System Actions                                                                                             | Ga 🖪 🕰 🌽 🔡 🛛     |
|                                                                                                    | Size             |
| Language: English (United States)                                                                                                    |                  |
| Name: Actobal7 x<br>Additional Options<br>↓ Reboot after MSI installation                                                               |                  |
| Create MS Cancel                                                                                                    |                  |
|                                                                                                    |                  |
| File System Registry Log                                                                                                    |                  |
| Ready                                                                                                    | Clip Board: None |

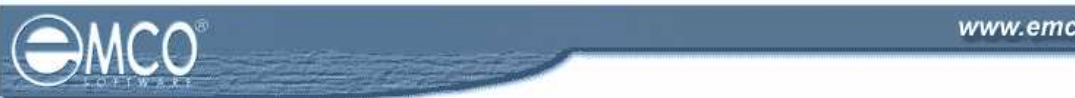

8. This will start creating MSI installation.

| EMCO MSI Package Builder - [Monitor Ordinary Installations]             |                                                                                                    | <u>× □ - </u> |                  |
|-------------------------------------------------------------------------|----------------------------------------------------------------------------------------------------|---------------|------------------|
| File Edit View Project Installation Monitoring Options Live Update Help |                                                                                                    |               |                  |
|                                                                         |                                                                                                    |               |                  |
| 😴 Installations 🛛 🈏 🧞                                                   | Sile System Actions                                                                                                    |               | Ga 🖪 🖄 🎉 🖪       |
| AddeRid70_enu                                                           | CD&A09im<br>CAbopy ini<br>CAbopy ini<br>CAbopy ini<br>CDat. cab<br>CENU<br>CIntrasive exe<br>CRdBig<br>CSetup Files<br>CSetup Files<br>CSetup files<br>CSetup.ini | Name          |                  |
|                                                                         | File System Registry Log                                                                                                    |               |                  |
| Compiling project                                                       |                                                                                                    |               | Clip Board: None |

9. This will create you installation and save it on the specified location.